C

https://paydas.its.gov.tr/hesap\_yonetimi/giris

## P Q ŝ CD ≲≞ ...

0

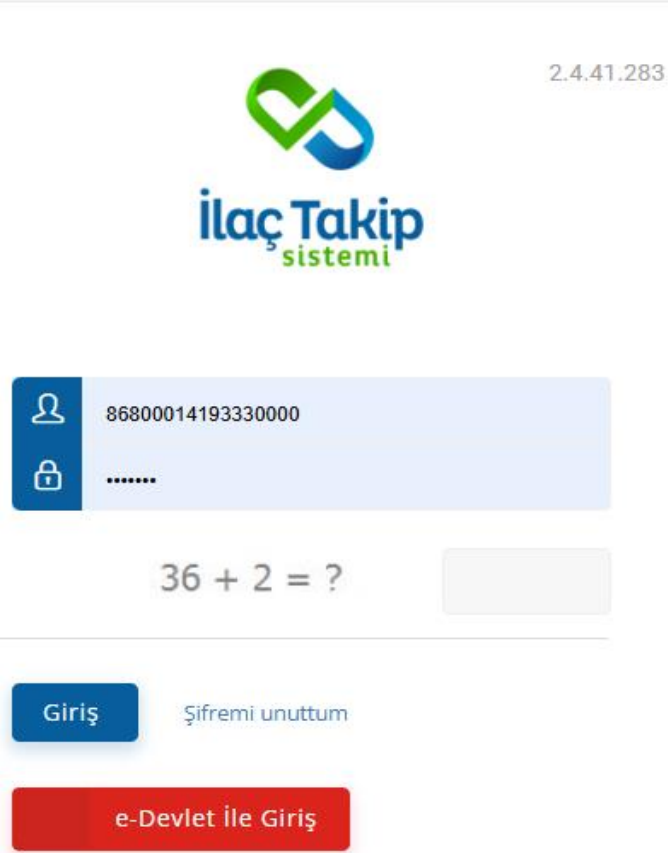

https://paydas.its.gov.tr/

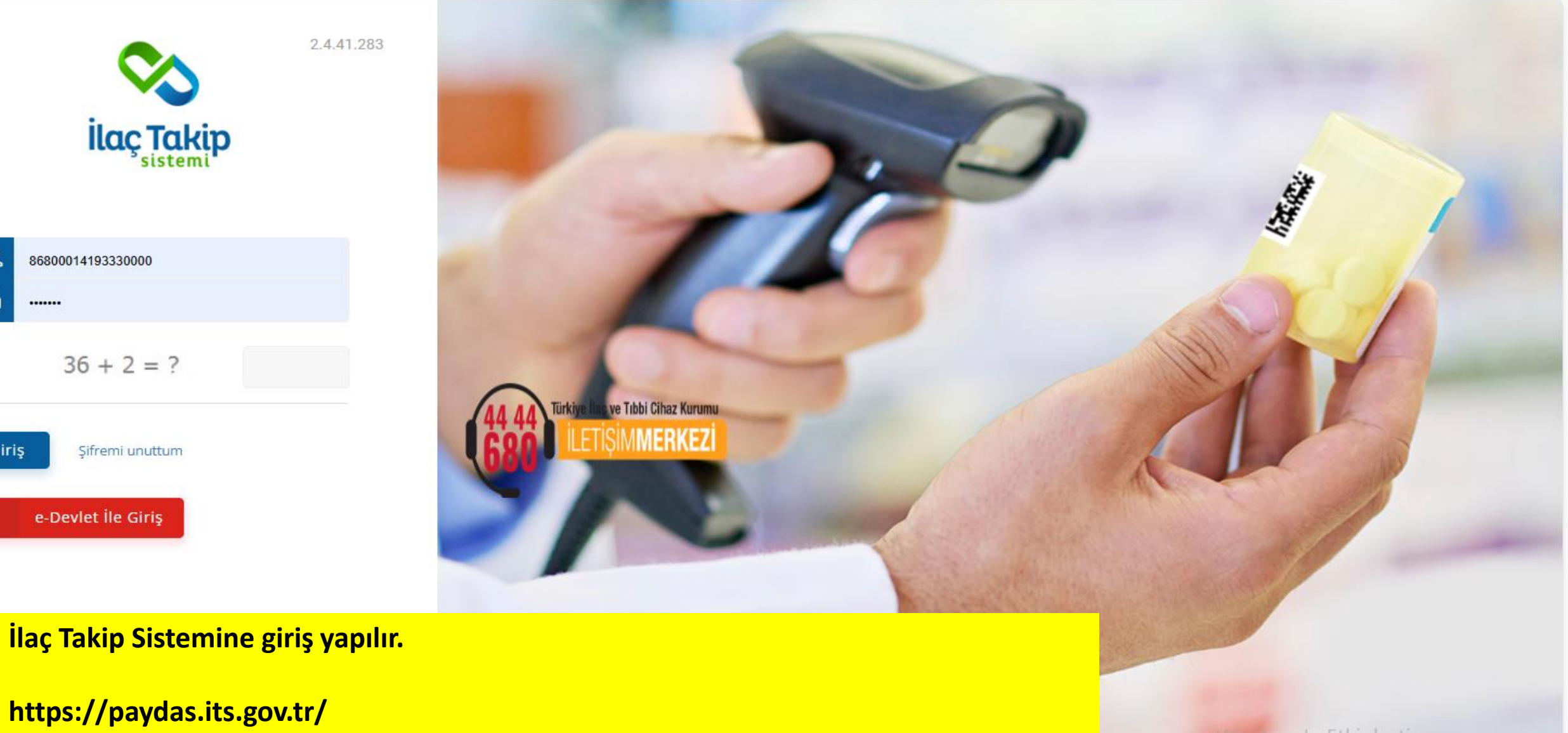

13:03 24.09.2024

Ь

🤜 201 +%3,03 🛛 \land 📴 Φ))

5 ~

| ← C ⊡ https://paydas     | s.its.gov.tr                                                                                                    |
|--------------------------|----------------------------------------------------------------------------------------------------|
| ILAÇ TAKİP =             | <b>命</b> ANASAYFA                                                                                                    |
| 🏠 Anasayfa               | SON GIRIŞ BILGISI                                                                                                    |
| & Kullanıcılar           | Son Başarılı Giriş: 24.9.2024 13:06:08                                                                                                    |
| 🗋 Paydaşlar              | Son Başarısız Giriş:                                                                                                    |
| 🔡 Stok İşlemleri         |                                                                                                    |
| 🗇 Hasılat İşlemleri      | S ÖNEMLİ DUYURU                                                                                                    |
| 🔡 Örünler 🤇              |                                                                                                    |
| 🔡 Arada Kalan Ürünler    | mümkün olacaktır.<br>Cok faktörlü kimlik doğrulama 21 Aralık Persembe günü devreve alınacaktır.                                                                                                    |
| 🖁 Miadı Geçmiş Ürünler   | É-devlet üzerinden İki aşamalı giriş ayarınızı açtığınızda, e-Devlet Kapısı hesabınıza girişlerinizde hesabınıza uygun olarak mobil bildirim, kısa mesaj gibi yöntemler ile ikincil güvenlik sürecini tamamlayarak giriş yapabilirsiniz. İki aşamalı giriş ile ilgili detaylı bilgi almak için tıklayınız. |
| 🔠 Raporlar               |                                                                                                    |
| 🔠 Deaktivasyon İşlemleri | Deaktivasyon işlemleri kısmına gelinir. Deaktivasyon talep oluşturma tıklanır.                                                                                                    |

••

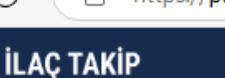

GANASAYFA / DEAKTIVASYON TALEP OLUSTUR

+

\Lambda Anasayfa

SİSTEMİ

- **& Kullanıcılar**
- Paydaşlar
- 🔠 Stok İşlemleri
- 🗇 Hasılat İşlemleri
- 🔡 Ürünler
- RR Arada Kalan Ürünler
- 🔡 Miadı Geçmiş Ürünler
- **Raporlar**
- Deaktivasyon Talep Oluşturma
- Deaktivasyon Talep Listesi

https://paydas.its.gov.tr/deaktivasyon\_islemleri/deaktivasyon\_talebi\_ekle P Q A٩ ☆ CD **BB DEAKTIVASYON TALEP OLUŞTURMA** Deaktivasyon Sebebi llaç Reçete Türü İlaç Adı / GTIN Seçiniz Tümü SN BN Deaktivasyon Sebebi Miat Sebebiyle seçilir. Reçete Türü Beyaz Reçeteli Kontrole tabi seçilir. Soldaki sorgula simgesine tıklanır. Çıkan ilaç listesinden elinizde fiziki olarak bulunanlar seçilerek İl Sağlık Müdürlüğü **Onayına Gönder tıklanır ve işlem tamamlanır.** 

> Windows'u Etkinleştir Windows'u etkinleştirmek için Ayarlar'a gidin.

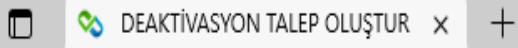

 $\leftarrow$ 

Ĥ

## https://paydas.its.gov.tr/deaktivasyon\_islemleri/deaktivasyon\_talebi\_ekle P Q A» ☆ CD ٢€ G İLAÇ TAKİP ANASAYFA / DEAKTIVASYON TALEP OLUŞTUR SISTEMI 🎧 Anasayfa BB DEAKTIVASYON TALEP OLUŞTURMA 🔬 Kullanıcılar 🖆 Paydaşlar Deaktivasyon Sebebi Reçete Türü llaç İlaç Adı / GTIN Miat Sebebiyle Beyaz Reçeteli Kontrole Tabi Ŧ 🔡 Stok İşlemleri SN BN 🗇 Hasılat İşlemleri 🔡 Ürünler 🔡 Arada Kalan Ürünler S DEAKTIVE EDILECEK ÜRÜN LISTESI ⊘İl Sağlık Müdürlüğü Onayına Gönder 🖞 Listeyi Temizle 🖈 Excel İndir 🔡 Miadı Geçmiş Ürünler Sorgulama sonucu listede yer alan kırmızı ve yeşil reçeteli ilaçlar ile normal reçeteyle verilmesi gereken izlemeye tabi j zın deaktivasyon talebini oluşturmak için, ilaç seçimi yaparak İl 🔡 Raporlar Sağlık Müdürlüğü Onayına Gönder butonuna tıklamanız gerekmektedir. Çıkan ilaç listesinden elinizde fiziki olarak bulunanlar seçilerek İl Sağlık Müdürlüğü secili Deaktivasyon Talep Oluşturma Onayına Gönder tıklanır ve işlem tamamlanır. 135 kayıttan 1 - 10 arz Deaktivasyon Talep Listesi SN BN SKT GTIN Recete Türü A-FERİN KAPSÜL (30 KAPSÜL) Beyaz recete 31.12.2022 08699570150011 04000058381083 18090004A